## 附錄 RETC 程式說明及使用

RETC是一套用來分析非飽和土壤中,土壤水保持曲線和水力傳導係數 方程式的電腦程式。在水流經非飽和區域或土壤時,這些水力傳導性 質是很重要的定量化參數。這套程式利用了Brooks-Corey和Van Genuchten的參數模式用來代表土壤水保持曲線;利用了Mualem and Burdine的理論孔隙分佈模式從觀察到的土壤水保持曲線預測水力傳 導係數方程式,參考網頁如下:

http://www.ussl.ars.usda.gov/models/retc.HTM

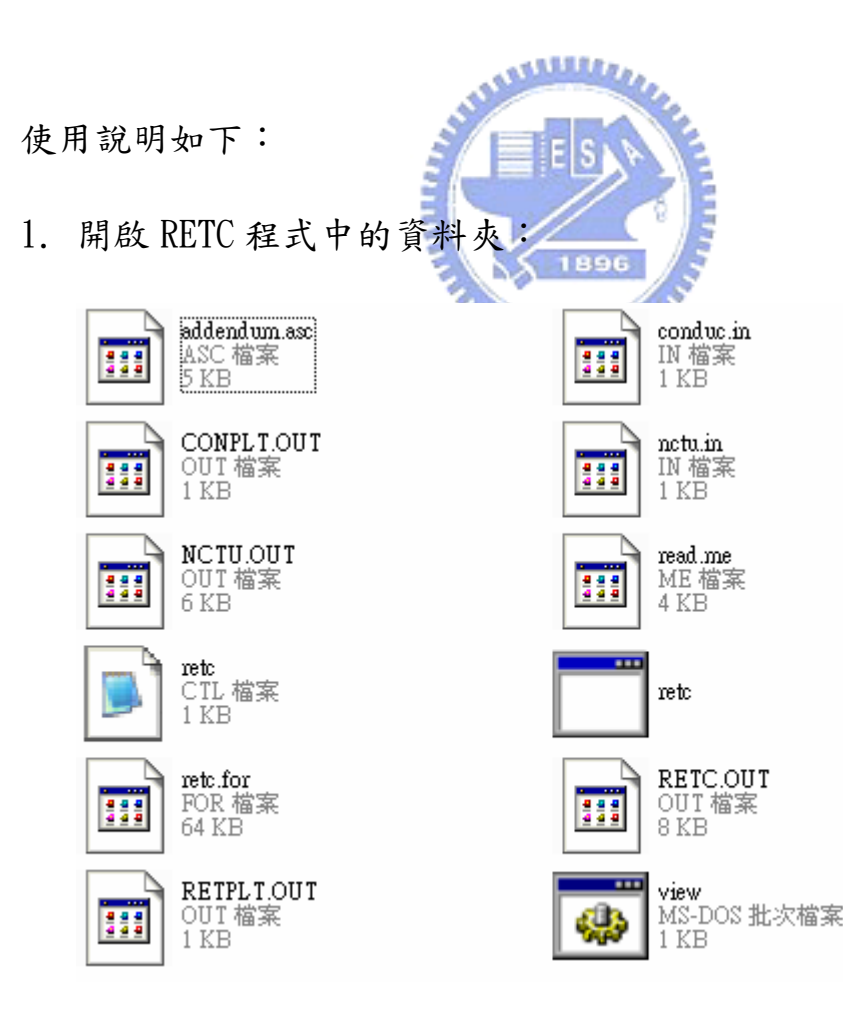

 在 RETC 資料夾中,加入一個\*. in 檔,此處以 nctu. in 為例,輸 入土壤中保持曲線中張力跟體積含水比資料,格式如下:(注意, 張力值單值為公分,體積含水比須為小數點後5位數。)

| 🕽 netu - 記事本 |       |        |       |    |  |  |  |  |
|--------------|-------|--------|-------|----|--|--|--|--|
| 檔案①          | 編輯(E) | 格式(()) | 檢視(♡) | 說明 |  |  |  |  |
| 1            | 0.54  | 1      |       |    |  |  |  |  |
| 10           | 0.53  | 860    | 1     |    |  |  |  |  |
| 20           | 0.53  | 390    | 1     |    |  |  |  |  |
| 30           | 0.51  | 160    | 1     |    |  |  |  |  |
| 40           | 0.48  | 740    | 1     |    |  |  |  |  |
| 50           | 0.46  | 790    | 1     |    |  |  |  |  |
| 60           | 0.33  | 930    | 1     |    |  |  |  |  |

3. 以記事本開啟 RETC. CTL 檔案, 鍵入來源資料檔 nctu. IN、鍵入結 果輸出檔 nctu. OUT(每次要跑新的資料時,要將 RETC 資料夾中的 nctu. OUT 先刪去一次,才可每次於 nctu. OUT 中得到結果輸出。 若不刪除亦可,輸出資料會存於 RETC. OUT 檔中,存下想要的資料 即可)。 再輸入 RETC 程式中的檔名例如 EXAMPLE: heptane vs air local(perm)(MDC)。接著輸入殘餘體積含水比 WCR(注意小數點後 要5位數)、飽和體積含水比 WCS(注意小數點後要5位數)、CONDS 飽和時的滲透係數值(cm/s)、最後面的20 代表模擬的點數:

| 📕 retc -                                                                        | 記事本                                               |                                           |                               |                                    |                                       |               |        |         |
|---------------------------------------------------------------------------------|---------------------------------------------------|-------------------------------------------|-------------------------------|------------------------------------|---------------------------------------|---------------|--------|---------|
| 檔案①                                                                             | 編輯(E)                                             | 格式(0)                                     | 檢視(♡)                         | 說明(H)                              |                                       |               |        |         |
| nctu.I<br>nctu.O<br>RETPLT<br>CONPLT<br>EXAMPL<br>3<br>WCR<br>.3393<br>0<br>1.0 | N<br>UT<br>.OUT<br>E:he<br>2<br>WCSAL<br>80.<br>9 | ptane v<br>1<br>PHA N<br>54010<br>1<br>20 | s air 1<br>1 1<br>.010<br>1 0 | local(p<br>8<br>L CO<br>90 2.<br>0 | oerm)(MD<br>50<br>INDS<br>.00000<br>0 | )C)<br>.50000 | .50000 | 1.00000 |

4. 開啟 RETC 資料夾中的 RETC 執行程式:

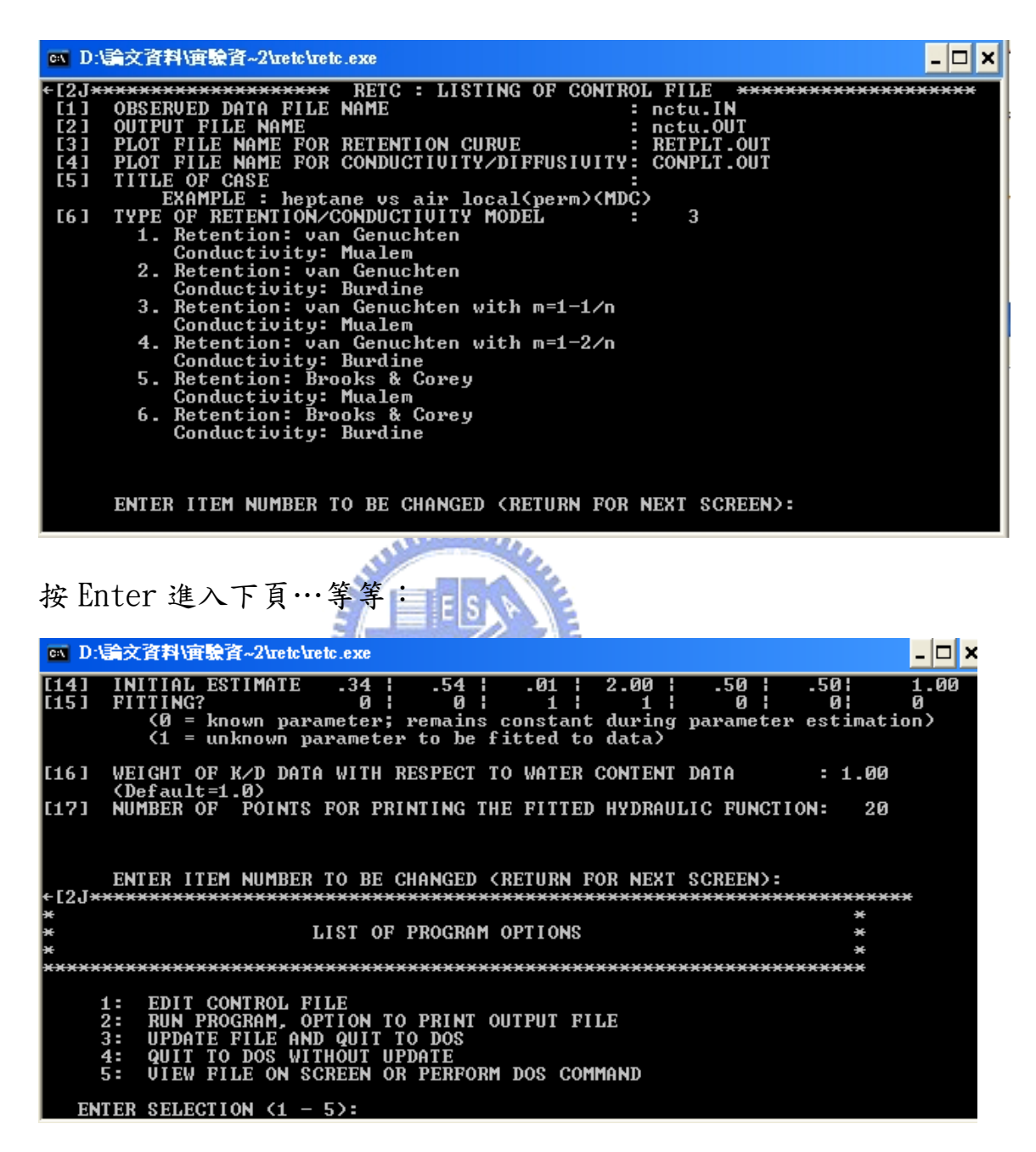

按2 Run program後,依指示即可得到結果。

5. 開啟 nctu. OUT 或 RETC. OUT 即可得到結果,以下是輸出結果的頁

面圖:

| RETC - 記     | 事本                   |                 |                    |                       |  |
|--------------|----------------------|-----------------|--------------------|-----------------------|--|
| 客(F) 編輯(     | E) 格式(0) 檢病          | 見(V) 説明(H)      |                    |                       |  |
| ****         | **********           | **********      | ******             | ******                |  |
| ×            | *                    |                 |                    |                       |  |
| *            | ANALYSIS OF          | ×               |                    |                       |  |
| ×            |                      |                 |                    | *                     |  |
| ×            | EXAMPLE : 1          | neptane vs air  | local(perm)(MD     | ;) *                  |  |
| *            |                      |                 |                    | *                     |  |
| *            | MUALEM-BASE          | D RESTRICTION   | , M=1-1/N          | *                     |  |
| *            | ANALYSIS OF          | RETENTION DA    | TA ONLY            | *                     |  |
| *            | MIYPE= 3             | METHUD= 2       |                    | *                     |  |
| *            |                      |                 |                    | *                     |  |
| =====<br>NN  | <br>NAMF             | <br>INITTAI 114 | ====<br>LIIF INDEX |                       |  |
| NO           | NAME                 | INITIAL VA      | LUE INDEX          |                       |  |
| 1            | WCR                  | .3393           | 0                  |                       |  |
| 2            | WCS                  | .5401           | 0                  |                       |  |
| 3            | ALPHA                | .0100           | 1                  |                       |  |
| 4            | N                    | 2.0000          | 1                  |                       |  |
| 5            | 11                   | .5000           | 0                  |                       |  |
| 7            | CONDS                | 1 0000          | 0                  |                       |  |
|              |                      |                 |                    |                       |  |
| OBSER        | VED DATA             |                 |                    |                       |  |
| =====<br>0BS | =======<br>NOPRF\$\$ | URE HEAD        | WATER CONTENT      | WEIGHTING COFFEIGLENT |  |
| 1            | 11                   | 1.000           | .5386              | 1.000                 |  |
| 2            | 21                   | 0.000           | .5339              | 1.0000                |  |
| 3            | 30                   |                 | .5116              | 1.0000                |  |
| 4            | 4(                   | 0.000           | .4874              | 1.0000                |  |
| 5            | 50                   | .000            | .4679              | 1.0000                |  |
| 6            | 61                   | .000            | .3393              | 1.0000                |  |

6. 最左邊的 WC 為體積含水比(於 2 步驟中輸入的),中間的 COND(用

線條圈選處)即是預測出的滲透係數值:

| RETC - 記事本 |               |             |                      |                       |              |                       |        |  |
|------------|---------------|-------------|----------------------|-----------------------|--------------|-----------------------|--------|--|
| 檔案(F       | ) 編輯(E)       | 格式(0) 檢視    | (V) 説明(H)            |                       |              |                       |        |  |
|            |               |             |                      |                       |              |                       |        |  |
|            | SUM OF S      | SQUARES OF  | OBSERVED VE          | RSUS FITTED           | VALUES       |                       |        |  |
|            |               |             |                      |                       |              |                       |        |  |
|            | DETENT        | l           | JNWEIGHTED           | WEIGHTED              |              |                       |        |  |
|            | RETENTIO      | JN DATA     | .00354               | .00354                |              |                       |        |  |
|            | 010/011       | FF DHIH     | .00000               | .00000                |              |                       |        |  |
|            | HI            | LL DATA     | .00334               | .00354                |              |                       |        |  |
|            |               |             |                      |                       |              |                       |        |  |
|            | SOIL HY       | DRAULIC PRO | DPERTIES (MT         | YPE = 3)              |              |                       |        |  |
|            |               |             |                      |                       |              |                       |        |  |
|            | WC            | Р           | LOGP                 | COND                  | LOGK         | DIF                   | LOGD   |  |
|            | .3421         | -8315E+0    | 02 1.920             | .6153E-05             | -5.211       | .2317E-01             | -1.635 |  |
|            | .3449         | .7615E+0    | 02 1.882             | .4145E-04             | -4.382       | .7219E-01             | -1.141 |  |
|            | .3505         | .6965E+0    | 02 1.843             | .2797E-03             | -3.553       | .2276E+00             | 643    |  |
|            | .3616         | .6351E+0    | 02 1.803             | .1892E-02             | -2.723       | .7370E+00             | 133    |  |
|            | .3728         | .6000E+0    | 02 1.778             | .5806E-02             | -2.236       | .1504E+01             | .177   |  |
|            | .3839         | .5749E+0    | 92 1.760             | .1289E-01             | -1.890       | .2550E+01             | .407   |  |
|            | .3951         | -5549E+     | 92 1.744             | .2398E-01             | -1.620       | .3915E+01             | .593   |  |
|            | .4062         | .5379E+0    | 92 1.731             | .3988E-01             | -1.399       | .5661E+01             | .753   |  |
|            | .41/4         | .5229E+1    | 92 1.718<br>99 4 797 | .0143E-01             | -1.212       | ./8/5E+01             | .890   |  |
|            | .4285         | .5092E+0    | 92 1.797             | .8945E-01             | -1.048       | .1008E+02             | 1.029  |  |
|            | .4397         | .4901E+0    | 92 1.090<br>93 4.405 | .1248E+00             | 904          | .1427E+02             | 1.154  |  |
|            | .4209         | .4835E+     | 92 1.084<br>99 4.479 | .1084E+00<br>0040E+00 | //4<br>_ ACC | .1890E+02             | 1.277  |  |
|            | .4020         | .47 100-1   | 570.1 Se             | -2213E+00<br>20166+00 | - 566        | .2302E702<br>9994E+09 | 1.370  |  |
|            | .4732<br>JQJQ | .4302E+1    | 92 1.001<br>92 1.659 | 2502E+00              | 540<br>- JJG | .3331E+02             | 1.523  |  |
|            | .404J         | 1300E+1     | 02 1.040<br>02 1.699 | .0573E+00             | - 350        | 4262E+02              | 1 707  |  |
|            | 5066          | .4300L*C    | 92 1.000<br>92 1.616 | 5500F+00              | - 260        | 0171F+02              | 1 062  |  |
|            | .5178         | _3918F+1    | n2 1.593             | .6707E+00             | 174          | -1486F+03             | 2.172  |  |
|            | .5289         | .3601F+1    | n2 1.556             | .8139F+00             | 689          | .3108F+03             | 2.493  |  |
|            | .5345         | .3322F+1    | 02 1.521             | .8976E+00             | 047          | .6133E+03             | 2.788  |  |
|            | .5401         | .0000E+     | 30                   | .1000E+01             | .000         | 101002 00             | 211.00 |  |
|            |               |             |                      |                       |              |                       |        |  |

END OF PROBLEM

-----